# **Auvik Dashboards Package**

The Auvik Dashboards Package gives a quick overview of all the networks, notes, interfaces, firewall information, devices, and audits that you manage. It has indicators that provide information on problematic devices and trigger alerts for immediate action-taking.

Read this article for a walkthrough of the Auvik Dashboard Package and information on the following topics:

- Auvik Dashboards Sample Views
- Dashboard Information
- Widgets Information
- Installing the Auvik Dashboards Package
- Viewing the Auvik Dashboards

## Auvik Dashboards Sample Views

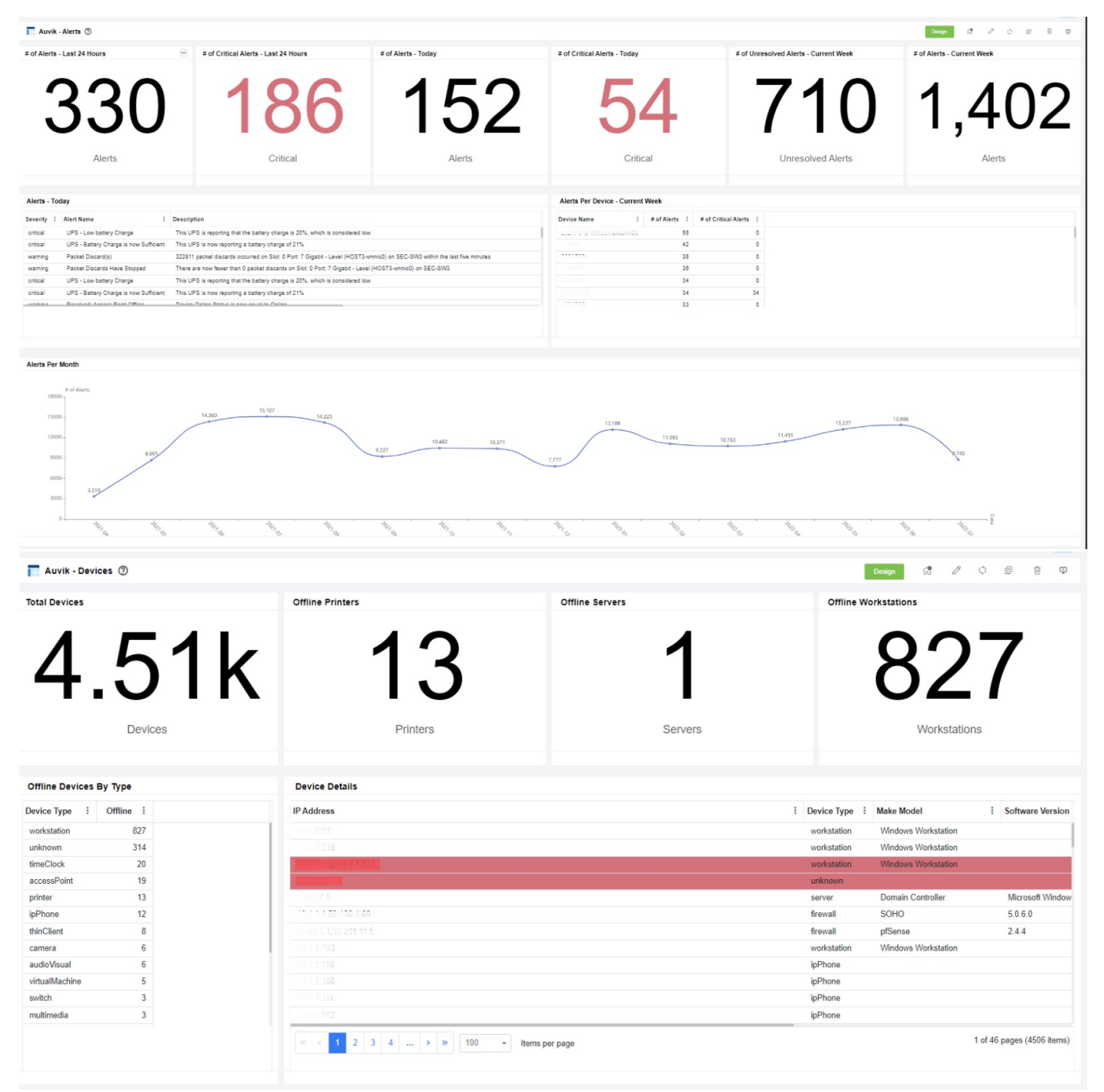

| tal Interfaces                                                                                                    | Interfaces                                                                                                    |                  |                                                                                                    |                                                                                                    |                                                                                                    |                                                                                                    |            |                                                                                                    |
|----------------------------------------------------------------------------------------------------|----------------------------------------------------------------------------------------------------|------------------|----------------------------------------------------------------------------------------------------|----------------------------------------------------------------------------------------------------|----------------------------------------------------------------------------------------------------|----------------------------------------------------------------------------------------------------|------------|----------------------------------------------------------------------------------------------------|
|                                                                                                    | Admin Status : Ope                                                                                                    | erational Status | Interface Name                                                                                                    | Mac Address                                                                                                    | Interface Type                                                                                                    | Parent Device                                                                                                    | IP Address | E Tenant Domain Pre                                                                                                    |
|                                                                                                    | true un                                                                                                    | reachable        | Some Interface                                                                                                    |                                                                                                    | unknown                                                                                                    | local                                                                                                    |            |                                                                                                    |
| 1/1 3/12                                                                                                    | true onl                                                                                                    | line             | Some Interface                                                                                                    |                                                                                                    | unknown                                                                                                    | local.                                                                                                    |            |                                                                                                    |
| ++++n                                                                                                    | true on                                                                                                    | line             | Some Interface                                                                                                    |                                                                                                    | unknown                                                                                                    |                                                                                                    |            |                                                                                                    |
|                                                                                                    | true onl                                                                                                    | line             | NC-8300h                                                                                                    |                                                                                                    | ethernet                                                                                                    |                                                                                                    |            |                                                                                                    |
|                                                                                                    | true onl                                                                                                    | line             | SoftwareLoopBack                                                                                                    |                                                                                                    | loopback                                                                                                    |                                                                                                    |            | me me                                                                                                    |
| Interfaces                                                                                                    | true onl                                                                                                    | line             | Intel(R) 82574L Gigabit Network Conn                                                                                                    | nection                                                                                                    | ethernet                                                                                                    | local                                                                                                    |            |                                                                                                    |
|                                                                                                    | true onl                                                                                                    | line             | Microsoft Kernel Debug Network Adap                                                                                                    | pter                                                                                                    | interface                                                                                                    | local                                                                                                    |            |                                                                                                    |
|                                                                                                    | true onl                                                                                                    | line             | Network adapter 1                                                                                                    |                                                                                                    | ethernet                                                                                                    | local                                                                                                    |            |                                                                                                    |
| rfaces by Op Status                                                                                                    | true onl                                                                                                    | line             | WAN Miniport (L2TP)                                                                                                    |                                                                                                    | interface                                                                                                    | loc                                                                                                    | cal        |                                                                                                    |
|                                                                                                    | true on                                                                                                    | line             | WAN Miniport (L2TP)                                                                                                    |                                                                                                    | interface                                                                                                    | Picto3 seconds.local                                                                                                    |            |                                                                                                    |
| offline<br>8657 (19 52%)                                                                                                    | true on                                                                                                    | line             | WAN Miniport (SSTP)                                                                                                    |                                                                                                    | interface                                                                                                    | loc                                                                                                    | cal        |                                                                                                    |
| 0007 (19.32%)                                                                                                    | true onl                                                                                                    | line             | WAN Miniport (IKEv2)                                                                                                    |                                                                                                    | interface                                                                                                    |                                                                                                    |            |                                                                                                    |
|                                                                                                    | true onl                                                                                                    | line             | WAN Miniport (SSTP)                                                                                                    |                                                                                                    | interface                                                                                                    |                                                                                                    |            |                                                                                                    |
| unreachable                                                                                                    | true on                                                                                                    | line             | WAN Miniport (IKEv2)                                                                                                    |                                                                                                    | interface                                                                                                    | local                                                                                                    |            |                                                                                                    |
| 5422 (12                                                                                                    | true on                                                                                                    | line             | WAN Miniport (PPTP)                                                                                                    |                                                                                                    | interface                                                                                                    | loc                                                                                                    | cal        |                                                                                                    |
| online dormant 2 (0.01%)                                                                                                    | true on                                                                                                    | line             | WAN Miniport (PPPOE)                                                                                                    |                                                                                                    | interface                                                                                                    | loc                                                                                                    | cal        |                                                                                                    |
| 3 (67.1 notPresent<br>489 (1.1%)                                                                                                    | true on                                                                                                    | line             | WAN Miniport (IP)                                                                                                    |                                                                                                    | interface                                                                                                    | loc                                                                                                    | cal        |                                                                                                    |
|                                                                                                    | true on                                                                                                    | line             | WAN Miniport (IPv6)                                                                                                    |                                                                                                    | interface                                                                                                    | loc                                                                                                    | cal        |                                                                                                    |
| vik Summary (2)                                                                                                    |                                                                                                    |                  |                                                                                                    |                                                                                                    |                                                                                                    |                                                                                                    | Design (A  | 0001                                                                                                    |
| Luvik Summary ⑦<br>Status by Network Type                                                                                                    | (e<br>(5.5%)                                                                                                    |                  | Total No. of Firewalls Offline                                                                                                    |                                                                                                    | Interfaces                                                                                                    | by Op Status                                                                                                    | Design 6   | 0001                                                                                                    |
| uvik Summary 🔊<br>Status by Network Type                                                                                                    | 97<br>(5.5%)<br>155 (10.25%)<br>576 (18.61%)                                                                                                    |                  | Total No. of Firewalls Offline                                                                                                    | DOWN                                                                                                    | Interfaces                                                                                                    | by Op Status                                                                                                    |            | 0 0 0 0 0<br>000000<br>0000000<br>0000000<br>0000000<br>000000                                                                                                    |
| uvik Summary ⑦<br>Status by Network Type                                                                                                    | 26<br>(2.536)<br>753 (10.25%)<br>(04)<br>                                                                                                    |                  | Total No. of Firewalls Offline                                                                                                    | DOWN                                                                                                    | Interfaces                                                                                                    | by Op Status<br>28266 (0.272%)                                                                                                    |            | 0<br>0<br>0<br>0<br>0<br>0<br>0<br>0<br>0<br>0<br>0<br>0<br>0<br>0                                                                                                    |
| wik Summary ⑦<br>Status by Network Type<br>for all and all and all                                                                                                    | 26(558)<br>553(10.259)<br>575(10.578)<br>576(10.578)                                                                                                    |                  | Total No. of Firewalls Offline                                                                                                    | DOWN                                                                                                    | Status I Last Modifie                                                                                                    | by Op Status                                                                                                    |            | 0<br>0<br>0<br>0<br>0<br>0<br>0<br>0<br>0<br>0<br>0<br>0<br>0<br>0                                                                                                    |
| wik Summary (2)<br>Status by Network Type                                                                                                    | 26(5.5%)<br>153(10.25%)<br>264()<br>255(10.25%)<br>256(10.61%)                                                                                                    |                  | Total No. of Firewalls Offline                                                                                                    | DOWN                                                                                                    | Status I Last Modifie<br>2022-05-30 (                                                                                                    | by Op Status<br>28266 (63/27%)<br>2 8 6 (63/27%)                                                                                                    |            | 0<br>0<br>0<br>0<br>0<br>0<br>0<br>0<br>0<br>0<br>0<br>0<br>0<br>0                                                                                                    |
| wik Summary ⑦<br>Status by Network Type                                                                                                    | * (5.5%)<br>* 133 (10.25%)<br>* 133 (10.25%)<br>* 133 (10.25%)<br>* 133 (10.25%)<br>* 133 (10.25%)                                                                                                    |                  | Total No. of Firewalls Offline                                                                                                    | DOWN                                                                                                    | Status E Last Modified<br>2022-06-30<br>2022-06-20                                                                                                    | by Op Status<br>20206 (6377%)<br>1 I<br>55 47 06 AM COT<br>77 07 52 PM COT                                                                                                    |            | office<br>8663 (19.5.3%)<br>- unreachable<br>2.001%)<br>nothware<br>499 (1.1%)                                                                                                    |
| vik Summary ⑦<br>Status by Network Type<br>our ago                                                                                                    | <sup>26</sup> (2.5%)<br><sup>10(1)</sup><br><sup>10(1)</sup> |                  | Total No. of Firewalls Offline                                                                                                    | I Type I Online<br>workstation offline<br>workstation offline<br>workstation offline                                                                                                    | Status I Last Modified<br>2022-04-39 (<br>2022-04-39 (                                                                                                    | by Op Status<br>28246 (632736)<br>2847 66 AM COT<br>3936 089 PM CST                                                                                                    |            | Contract<br>Bedd (15.53%)<br>unreachable<br>social<br>social<br>so |
| vik Summary ⑦<br>Status by Network Type<br>ordalized<br>do 27,12,340<br>ordalized<br>ordalized<br>ord | *(5.5%)<br>*155 (10.25%)<br>*155 (10.25%)<br>*000<br>*010<br>*020<br>*020<br>*000<br>*00                                                                                                    |                  | Total No. of Firewalls Offline                                                                                                    | Type I Online 1<br>vorkstation offline<br>workstation offline<br>workstation offline<br>fireciock offline                                                                                                    | Status I Last Modified<br>2022-06-30<br>2022-04-30<br>2022-04-30<br>2020-04-30<br>2020-04-30<br>20200-04-30<br>200-04-30<br>200-04-000-040 | by Op Status                                                                                                    |            | 0<br>0<br>0<br>0<br>0<br>0<br>0<br>0<br>0<br>0<br>0<br>0<br>0<br>0                                                                                                    |
| wik Summary ⑦<br>Status by Network Type                                                                                                    | 2(253)<br>(253)<br>(                                                                                                    |                  | Total No. of Firewalls Offline  Total No. of Firewalls Offline  Firewalls I  Offline Device - Details  Device  Control Details  Device  Control Details  Device  Control Details  Device  Control Details  Control Details  Control | I Type I Online I<br>workstation offline<br>workstation offline<br>workstation offline<br>server offline<br>server offline                                                                                                    | Status I Last Modified<br>2022-06-30<br>2022-06-10<br>2022-06-10<br>2022-06-10                                                                                                    | by Op Status                                                                                                    |            | обща<br>воз (16.53%)<br>читенчай<br>2 (0,01%)<br>2 (0,01%)<br>абр (1,1%)                                                                                                    |
| vik Summary ⑦<br>Status by Network Type                                                                                                    | manual and a second second sec                                                                                                    |                  | Total No. of Firewalls Offline                                                                                                    | Type I Online 3<br>vorkstation offline<br>vorkstation offline<br>vorkstation offline<br>server offline<br>server offline<br>server offline<br>server offline<br>server offline                                                                                                    | Status I Last Modified<br>2022-06-30<br>2022-06-30<br>2022-06-10<br>2022-06-10<br>2022-06-10<br>2022-06-10<br>2022-06-10<br>2022-06-10                                                                                                    | by Op Status                                                                                                    |            | office<br>8663 (195376)<br>(9537 (16339)<br>(1019)<br>notherent<br>499 (1.1%)                                                                                                    |
| avik Summary<br>Status by Network Type                                                                                                    | *(25%)<br>************************************                                                                                                    |                  | Total No. of Firewalls Offline  Total No. of Firewalls Offline  Firewalls Offline  Firewalls I  Offline Device - Details  Device  Second Second Secon | Type         E         Online           vorkstation         offline           vorkstation         offline           vorkstation         offline           server         offline           server         offline           tmcClock         offline           tmcClock         offline                                                                                                    | Status I Last Modified<br>2022-04-39<br>2022-04-10<br>2022-04-10<br>2020-04-10<br>2022-04-10<br>2022-04-10<br>2022-04-10<br>2022-04-10<br>2022-04-10<br>2022-04-10<br>2022-04-10<br>2022-04-10<br>2022-04-10<br>2022-04-10<br>2022-04-10<br>2022-04-10<br>2022-04-10<br>2022-04-10<br>2020-04-10<br>2020-04-10<br>200-04-10<br>200-04-10<br>200-04-10<br>200-04-10<br>200          | by Op Status                                                                                                    |            | critica<br>Bedd (1953)%)<br>unserf (1533%)<br>scharter<br>scharter<br>sc                                                                                                    |
| svik Summary 🔊<br>Status by Network Type                                                                                                    | 2550<br>1557 (10.25%)<br>1576 (18.61%)<br>1000<br>1576 (18.61%)<br>1000<br>1000<br>100                                                                                                    |                  | Total No. of Firewalls Offline  Total No. of Firewalls Offline  Firewalls Offline  Firewalls I  Firewalls I   | Image: Type I Online 1           Vorkstation offlice           vorkstation offlice           workstation offlice           ImeClock offlice           ImeClock offlice           ImeClock offlice           ImeClock offlice           ImeClock offlice           ImeClock offlice                                                                                                    | Status I Last Modified<br>2022-66-30<br>2022-66-30<br>2022-65-80<br>2022-65-81<br>2022-65-81<br>2022-65-81<br>2022-65-81<br>2022-65-81<br>2022-65-81<br>2022-65-81<br>2022-65-81                                                                                                    | by Op Status<br>28268 (82778)<br>28268 (82778)<br>15547 66 AM COT<br>15547 66 AM COT<br>1505 68 9 PM COT<br>120 23 159 M COT<br>1223 159 M COT<br>1223 159 M COT<br>1223 159 M COT |            | 0 0 0 0                                                                                                    |
| wik Summary (*)<br>Status by Network Type<br>of dial (27,34%)<br>of dial (27,34%)<br>of dial                                                                                                    | 2(253)<br>155 (10.25%)<br>155 (10.25%)<br>157 (12.85%)<br>157 (12.85%)<br>157 (12.                                                                                                    |                  | Total No. of Firewalls Offline                                                                                                    | I Type I Online 5<br>workstation offline<br>workstation offline<br>server offline<br>fimeClock offline<br>fimeClock offline<br>fimeClock offline<br>fimeClock offline<br>fimeClock offline<br>workstation offline                                                                                                    | Status I Last Modified<br>2022-06-30 (<br>2022-06-30 (<br>2020-06-30))) (<br>2022-06-30 (<br>2022-06-30))) (<br>2022-06-30)) (<br>2022-06-30)) (<br>2022-                                                                                                    | by Op Status                                                                                                    |            | 0<br>0<br>0<br>0<br>0<br>0<br>0<br>0<br>0<br>0<br>0<br>0<br>0<br>0                                                                                                    |
| xvk Summary<br>Status by Network Type                                                                                                    | manual states and states and stat                                                                                                    |                  | Total No. of Firewalls Offline  Total No. of Firewalls Offline  Firewalls I  Offline Device - Details  Device  Firewalls I  Offline Device - Details  Device  State of the State  State of the State  State of | Type E Online t     workstation offline     workstation offline     workstation offline     workstation offline     workstation offline     server offline     server offline     server offline     timeClock offline     timeClock offline | Interfaces           Status         Last Modified           2022.06.30         2022.06.30           2022.06.30         2022.06.30           2022.06.30         2022.06.30           2022.06.20         2022.06.20           2022.06.20         2022.06.20           2022.06.20         2022.06.20           2022.06.20         2022.06.20           2022.06.20         2022.06.20           2022.06.20         2022.06.20                                                                                                    | by Op Status                                                                                                    |            | 0 0 0 0 0                                                                                                    |

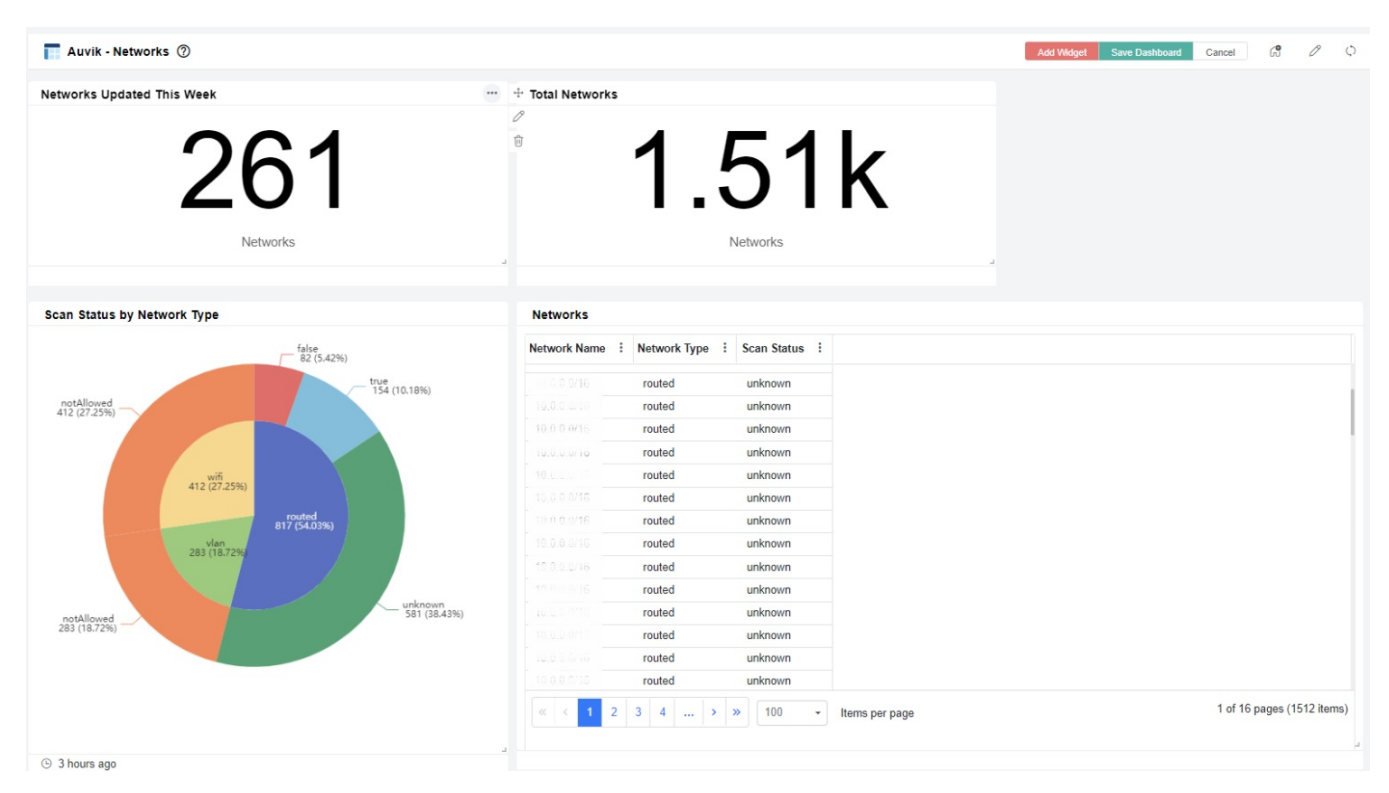

# Total Entity Notes Cotal Entity Notes Pathy Notes Entity Notes Entity Notes Entity Notes Entity Notes Entity Notes Entity Notes Entity Notes Intity Notes By Editor 1 (0%) 1 (0%) 1 (0%) 1 (0%) 1 (0%) 1 (0%) 1 (0%) 1 (0%) 1 (0%) 1 (0%) 1 (0%) 1 (0%) 1 (0%) 1 (0%) 1 (0%) 1 (0%) 1 (0%) 1 (0%) 1 (0%) 1 (0%) 1 (0%) 1 (0%) 1 (0%) 1 (0%) 1 (0%) 1 (0%) 1 (0%) 1 (0%) 1 (0%) 1 (0%) 1 (0%) 1 (0%) 1 (0%) 1 (0%) 1 (0%) 1 (0%) 1 (0%) 1 (0%) 1 (0%) 1 (0%) 1 (0%)</td

# **Dashboard Information**

| Dashboard Name     | Description                                                                                                    |
|--------------------|----------------------------------------------------------------------------------------------------|
| Auvik Summary      | This dashboard contains indicators for the operational status of Networks, Devices, Firewalls, and Interfaces. |
| Auvik - Alerts     | This dashboard contains widgets that hold information about the Alerts history in the Auvik integration.       |
| Auvik - Devices    | This dashboard contains widgets that contain details regarding devices information from the Auvik integration  |
| Auvik - Interfaces | A dashboard containing the widgets information regarding the interfaces stored in the Auvik integration.       |

| Auvik - Networks      | This dashboard contains an inventory of networks and related info discovered by the Auvik collectors. |
|-----------------------|----------------------------------------------------------------------------------------------------|
| Auvik - Entity Audits | A dashboard with a widget that contains data for the Entity Audits dataset.                           |
| Auvik - Entity Notes  | A dashboard containing widgets that display data regarding Entity Notes.                              |

# Widgets Information

| Widgets Name                            | Туре           | Description                                                                                                    | Link<br>Dashboard        |
|-----------------------------------------|----------------|----------------------------------------------------------------------------------------------------|--------------------------|
| Scan Status by Network Type             | Pie chart      | This pie chart shows the scan status by network type.                                                                        | Auvik Summary            |
| Total No. of Firewalls Offline          | Card<br>number | This shows the count of firewall and router devices with an offline status.                                                  |                          |
| Interfaces by Op Status                 | Pie chart      | This widget contains the percentage of each interface by operational status.                                                 |                          |
| Offline Devices by Type                 | Pie chart      | This displays the offline devices by device type.                                                                            |                          |
| Offline Device - Details                | Grid           | A widget showing all the lists of firewall and router devices with an offline status.                                        |                          |
| # of Alerts - Today                     | Card<br>number | This card number widget displays the number of alerts detected in the current day.                                           | Auvik-Alerts             |
| # Critical Alerts - Today               | Card<br>number | This card number widget displays the total number of critical alerts detected today.                                         |                          |
| # of Unresolved Alerts Today            | Card<br>number | This card number widget displays the total number of unresolved alerts in the current day.                                   |                          |
| # of Alerts - Last 24 hours             | Card<br>number | This card number widget displays the number of alerts detected in the last 24 hours.                                         |                          |
| # of Critical Alerts - Last 24<br>Hours | Card<br>number | This widget shows the count of devices with critical alerts within 24 hours, including both resolved and unresolved.         |                          |
| # of Unresolved Alerts - Current Week   | Card<br>number | This widget shows the count of unresolved alerts for the week.                                                               |                          |
| Alerts Per Devices - Current<br>Week    | Grid           | This grid widget displays the number of total alerts and critical alerts for each device during the current week.            |                          |
| # of Alerts - Current Week              | Card<br>number | This is a count of all Alerts for the week.                                                                                  |                          |
| Alerts per Month                        | Line chart     | This is a line chart that shows the trends based on the total Alerts per month.                                              |                          |
| Total Devices                           | Card<br>number | This displays the total count of distinct devices.                                                                           | Auvik - Devices          |
| Device Details                          | Grid           | A grid widget displaying the list of devices with their specific model, software version, serials, IP addresses, and status. |                          |
| Offline Device by Type                  | Grid           | This shows the total number of offline devices based on their types.                                                         |                          |
| Offline Printers                        | Card<br>number | A card number widget displaying the total number of offline printers.                                                        |                          |
| Offline Servers                         | Card<br>number | A card number widget displaying the total number of offline servers.                                                         |                          |
| Offline Workstations                    | Card<br>number | A card number widget displaying the total number of offline workstations.                                                    |                          |
| Total Interfaces                        | Card<br>number | This shows the total count of all device interfaces and their types whether online, offline, or unreachable.                 | Auvik -<br>Interfaces    |
| Interfaces                              | Grid           | This is a grid widget for all the device interfaces and their details.                                                       |                          |
| Interfaces by Op Status                 | Pie            | A pie chart that shows the percentage of all the device interfaces according to operational status type.                     |                          |
| Total Networks                          | Card<br>number | This widget displays all the total distinct networks in the Auvik network information.                                       | Auvik - Networks         |
| Networks                                | Grid           | This grid widget displays all the existing network and their details.                                                        |                          |
| Scan Status by Network Type             | Pie            | This bar chart shows the scan status by network type.                                                                        |                          |
| Networks Updated This Week              | Card<br>number | This card number widget displays the total number of networks updated in the current week.                                   |                          |
| Total Entity Audits                     | Card<br>number | This card number widget displays the total number of entity audits.                                                          | Auvik - Entity<br>Audits |

| Entity Audits By Week   | Column<br>Graph | This bar graph widget displays data for the entity audits grouped by week.                |                         |
|-------------------------|-----------------|-------------------------------------------------------------------------------------------|-------------------------|
| Entity Audits This Week | Grid            | This grid widget displays the entity audits that started in the current week.             |                         |
| Entity Audits Last Week | Grid            | This grid widget displays the entity audits that started in the previous week.            |                         |
| Total Entity Notes      | Card<br>number  | A card number widget that displays all the entity notes.                                  | Auvik - Entity<br>Notes |
| Entity Notes By Editor  | Pie chart       | A pie chart widget displaying the entity notes grouped by the editors.                    |                         |
| Entity Notes            | Grid            | This grid widget displays the entity names, the title, and when and who last modified it. |                         |

# Installing the Auvik Dashboards Package

To install the Auvik Dashboards Package:

- Log in to the MSPBots apps and go to MarketPlace.
   On the MarketPlace tab, click the **BI Package**s link.

| <b>Marketplace</b><br>Analyze, enrich, and take action on your data with MSPbots Apps. |  |  |  |  |  |  |
|----------------------------------------------------------------------------------------|--|--|--|--|--|--|
|                                                                                        |  |  |  |  |  |  |

3. Search for the Auvik package and click it. This opens the Auvik purchase page.

|                            | \$99<br>/ month                                           |
|----------------------------|-----------------------------------------------------------|
| <b>Auvik</b><br>By mspbots | .ai                                                       |
| This BI pa<br>Auvik. The   | ckage is an integration with<br>various dashboard options |

4. Read through the dashboards, widgets, and datasets that are bundled with an Auvik Dashboards package. Then click **Purchase** when ready to buy.

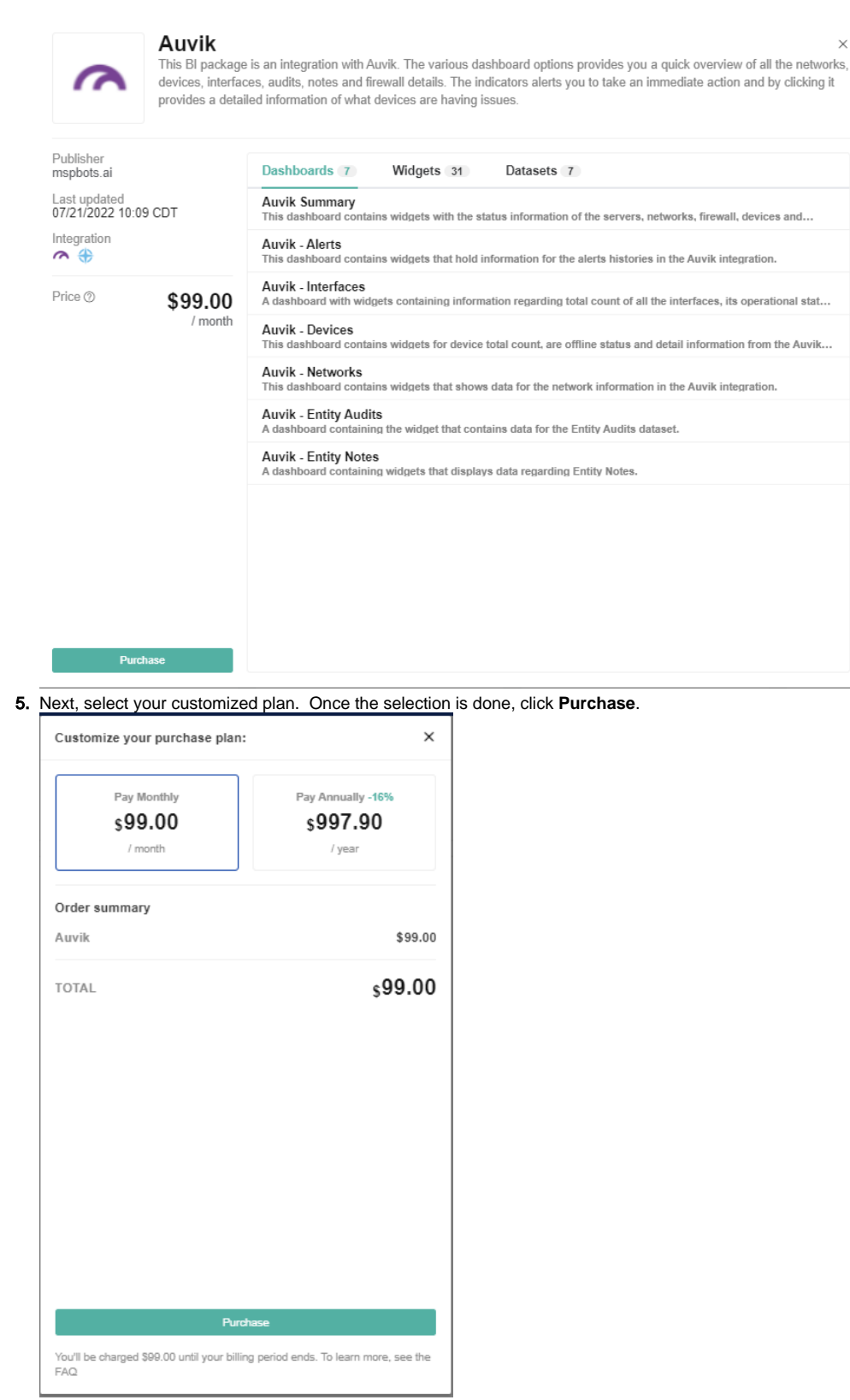

### Viewing the Auvik Dashboards

1. Navigate to Apps on the MSPBots menu.

### 2. Click the Auvik dashboards package.

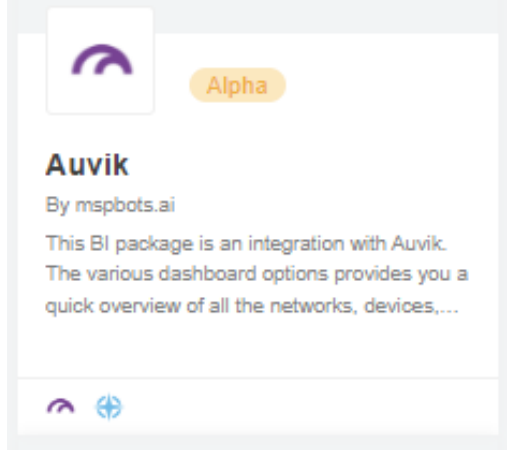

3. Hover over **Dashboards** to show a drop-down list, then select the dashboard that you want to view.

| Dashboards 🔨          |  |
|-----------------------|--|
| Auvik Summary         |  |
| Auvik - Alerts        |  |
| Auvik - Interfaces    |  |
| Auvik - Devices       |  |
| Auvik - Networks      |  |
| Auvik - Entity Audits |  |
| Auvik - Entity Notes  |  |